## **TOUCH-TONE REMITTANCE INSTRUCTIONS**

| Serv | icer Name:                    |                                                                                                    |
|------|-------------------------------|----------------------------------------------------------------------------------------------------|
| Date | Remitted:                     |                                                                                                    |
| 1.   | Call 1-800-66                 | 59-6996                                                                                                    |
| 2.   | System:                       | "Welcome. Please enter your ID."                                                                                                    |
|      | NOTE:                         | Your ID number must be entered in the following format:<br>999999*99999*9999 (64152*Location Number*Password)                                                                                                    |
| 3.   | System:                       | "Welcome to the Texas Treasury Financial Network. Enter value for field (1) Remittance Amount."                                                                                                    |
|      | Servicer:<br>NOTE:            | Enter the total remittance amount followed by #.<br>Use the asterisk (*) for the decimal point.                                                                                                    |
| 4.   | System:<br>NOTE:              | "Remittance Amount is Is that correct?"<br>Data reported for each field will be repeated by the system.<br>If the data is correct, press 1 then # to continue. If incorrect, press * then # to re-<br>enter the correct data. |
| 5.   | System:<br>Servicer:<br>NOTE: | "Enter Value for field (2) Bond Series."<br>Enter the proper number followed by #.<br>Bond Series types are as follows:                                                                                                    |
| 6.   | System:<br>Servicer:          | "Enter value for field (3) Type of Remittance."<br>Enter proper code followed by #.<br>1 = Regular 2 = Paid in Full 3 = Foreclosure 4 = Penalty                                                                               |
| 7.   | System:<br>Servicer:          | "Enter value for field (4) Reporting Period."<br>Enter the reporting period followed by # (MMDDYY).                                                                                                    |
| 8.   | System:                       | "Enter value for field (5)<br>Loan Number."                                                                                                    |
|      | Servicer:<br>NOTE:            | Enter the Nationstar Mortgage LLC Master Servicing loan number followed by #.<br>This is a required field if Type of Remittance is a 2 or 3.<br>Enter # if transaction is a regular remittance.                               |
| 9.   | System:<br>NOTE:              | "Transaction is complete. Trace Number is"<br>Please record the trace number for future reference.                                                                                                    |

Please forward a copy of this call-in to Nationstar Mortgage LLC, Master Servicing Division. Do not send any documentation or checks to the Veterans Land Board.